## **UBS**

# **Digital Signature**

Sign agreements in Digital Banking

## Enjoy the benefits of our latest feature, the digital signature:

- Access, review and digitally sign agreements in your own time from any location
- No printing or physical return of agreement required
- Faster processing of your signed agreements

The digital signature is available in both E-Banking and Mobile Banking.

#### **Initial Setup**

Set up notifications in UBS E-Banking or UBS Mobile Banking to be informed via push notification, SMS or email about new agreements.

#### E-Banking

- 1. Choose Settings and then Notifications and Mobile Banking App.
- Under Addresses / Mobile devices, you can check if a mobile device, a mobile number or an email address is available. You can add a new mobile number or email address by choosing New.
- 3. Open Notifications and then choose Mailbox.
- 4. Choose a mobile number and/or email address for **Agreements**.
- 5. If you have a registered mobile device, you can also activate **Push notifications**.
- 6. Save your changes.

#### **Mobile Banking**

- 1. On the home screen, open your profile by choosing the **profile icon** in the top-left corner.
- 2. Choose Settings and activate Push notifications
- 3. Open Manage notifications and choose Agreements.
- 4. Turn on **Notifications for agreements** and activate the toggle for **Push notifications**.
- 5. Save your changes.

#### E-Banking

#### Find new agreements

- Log in to UBS E-Banking.
- To find your agreements, open the Mailbox (1) and choose Agreements in the menu.
- Whenever new agreements are available, you can also find them by choosing the notification bell (2) and then choose Please sign agreements.

| Mailbox                    | A Direct errors                  | E5      | You have one or more new credit card invoices    |  |
|----------------------------|----------------------------------|---------|--------------------------------------------------|--|
|                            | · Direct access                  |         | Please sign 2 agreements                         |  |
| Messages<br>Bank documents | Message to client advisor        |         | Upcoming deadlines: Hease sign 2 agreements      |  |
| Agreements                 | Ressage to support               |         | You have new not-categorized transactions        |  |
| Corporate actions          | Set up notifications             |         |                                                  |  |
| UBS Safe                   | Delivery type for bank documents |         | Don't forget<br>Pay in to pillar Ja in good time |  |
| Settings                   |                                  | 53      | We want to improve<br>Can you help us do so?     |  |
| Tied pension plan          | о                                | ⊭0.00 i | Settings and services for cards                  |  |
|                            |                                  |         | ° * °                                            |  |
|                            |                                  |         | · 154                                            |  |

#### Digitally sign an agreement

 Here you will find an overview of your agreements. Under **Pending**, choose **View** to open the agreement you would like to sign.

| Home Assets & Investments Accounts & Car | is Budget <sup>®</sup> Payments Markets & Trading Product | s Malbox | 옷 🌲 🖩 0<br>Settings Logou                                                                  |
|------------------------------------------|-----------------------------------------------------------|----------|--------------------------------------------------------------------------------------------|
| Agreements                               |                                                           |          |                                                                                            |
| 🕑 UBS Manage                             | Pending Deadline 23.12.2022<br>Sophie Law                 | View 🗠   | D                                                                                          |
| UBS Manage                               | Prinking Develore 23.12.2022<br>Sighle Lee                | View 🕑   | Stay up to date                                                                            |
| UBS Manage                               | (Rending) Deadline 22.12.2022<br>Sophia Lee               | Vew 🕹    | You will be notified immediately<br>when your dients advisor sends you<br>a new agreement. |
| toosed agreements                        |                                                           |          |                                                                                            |
| 🕞 UBS Manage                             | Signed on 25.11.2022<br>Sophie Lee                        | ىك (     | are op monositions now                                                                     |
| 🕑 UBS Manage                             | Supred on 22.11.2502<br>Sophia Lee                        | ىك       |                                                                                            |
| 🕑 UBS Manage                             | Signed on 32.11.2003<br>Sophia Lee                        | بك       |                                                                                            |
| 🕑 UBS Manage                             | Topmed on 22.11.2022<br>Sighta Lee                        | ىك       |                                                                                            |
| 🕑 UBS Manage                             | Signed on 22.11.2022                                      | ىك       |                                                                                            |

- 2. Choose **Read now** to review each page of the agreement. Pages that have been read will be marked with a red tick.
- 3. Confirm that you have read and understood the agreement by activating the toggle.

#### 4. Then choose Sign.

| E-Banking                                                                                                    | ▲ E                                          |
|----------------------------------------------------------------------------------------------------|----------------------------------------------|
|                                                                                                    |                                              |
| ANALY ANALY IN TRANSPORT                                                                                                    |                                              |
|                                                                                                    |                                              |
| " Brand                                                                                                    |                                              |
|                                                                                                    |                                              |
|                                                                                                    |                                              |
|                                                                                                    |                                              |
| - 100 1 · 100 1 · 100 1 · 100 1 ·                                                                                                    |                                              |
| Read now                                                                                                    |                                              |
| the second second |                                              |
|                                                                                                    |                                              |
|                                                                                                    |                                              |
|                                                                                                    |                                              |
| Is enfirm that I have read and understood the document, especially any sections printed in bold.                                                                                                    |                                              |
| $\equiv$                                                                                                    |                                              |
| Sign Reject Cancel                                                                                                    | fload PDF                                    |
|                                                                                                    |                                              |
|                                                                                                    |                                              |
|                                                                                                    |                                              |
| Information on UKS. Country advantages Terms of use. Country-specific legal information and restrictions. Canal as mail. Security. Cookies                                                                                                    | onthe Polonicy statement - Report Fraudulant |
| The products, services, information and/or materials contained within these web pages may not be available for residents                                                                                                    | of certain jurisdictions.                    |
|                                                                                                    |                                              |
| Please consult the sales restrictions relating to the products or services in question for further information.                                                                                                    |                                              |

- 5. A QR code will be displayed. Scan it with your Access App and confirm your signature. The signature can also be confirmed with Access Card and card reader.
- 6. Success! The Agreement is signed.

| Note: Note: N                                                                                                    |                                                                                                    |                                                                                                    | as UBS E-Banking                                                                                                    | A 🔺 🔳 🕐                                            |
|----------------------------------------------------------------------------------------------------|----------------------------------------------------------------------------------------------------|----------------------------------------------------------------------------------------------------|----------------------------------------------------------------------------------------------------|----------------------------------------------------|
| Confirm signature  The Manage  Open the message in the Access Age  Open the message in the Access Age  Open the Manage in the Access Age  Open the Manage in                                                                                                    | Confirm signature                                                                                                    | Confirm signature                                                                                                    | Home Assets & Investments Accounts & Cands Budget <sup>®</sup> Payments Markets & Trading Products Mailbox <sup>®</sup>                                                                                                    | Settings Logout                                    |
| Menses<br>Less Manage<br>( ) Open the message in the Access Age<br>( ) Open the message in the Access Age<br>( ) Orean the following signalizer:<br>Menses<br>( ) Orean the following signalizer:<br>( ) Open the message in the Access Age<br>( ) Open the message in the Access Age<br>( ) Open the message in the Access Age<br>( ) Open the message in the Access Age<br>( ) Open the message in the Access Age<br>( ) Open the message in the Access Age<br>( ) Open the message in the Access Age<br>( ) Open the message in the Access Age<br>( ) Open the message in the Access Age<br>( ) Open the message in the Access Age<br>( ) Open the message in the Access Age<br>( ) Open the message in the Access Age<br>( ) Open the message in the Access Age<br>( ) Open the message in the Access Age<br>( ) Open the Message<br>( ) Open the Message in the Access Age<br>( ) Open the Message in the Access Age<br>( ) Open the Access Age<br>( ) Open the Access Age<br>( ) Open the Access Age<br>( ) Open the Access Age<br>( ) Open the Access A | Interest and the second of the decrementation of the decrementation of the decrementatio | Image: Image:                                      | Confirm signature                                                                                                    | 13:49 🗗 🔐 50                                       |
| Copen the message in the Access Age     Control enformance     Control to the Access Age     Control to the Access Age                                                                                                    | Constant enversage in the Access Age                                                                                                    | Copen the message in the Access Age                                                                                                    | Appresent<br>UBS Manage                                                                                                    | Messages                                           |
| Constraints of the Automation of the Automation of the Automa                                                                                                    | Control of the control of the c      | Example and the second second se            | Open the message in the Access App     Oreck reference                                                                                                    | Sign agreement<br>Confirm the following signature: |
| hot                                                                                                    | Real<br>Information and 100 God databated and laters. Seens of our Goostro worth, base chemotics and methods and and the States of methods and<br>all Security Condenses                                                                                                    | Ant<br>Information and Mid-On-departmentations. There after a Governments and metricless. Long associes in these are<br>well Neutrino Conference on the Conference on the Conference | Konten et al. A ser et al. A ser et al. | Reference:<br>565957                               |
|                                                                                                    | Infernation/UEI Gos/epidicalities Terminfues Guettrawn/fiches/infernationand/infinities (seatawns) Phono.org                                                                                                    | Infernation activity Deuthalizabilities. Sees al. and Generalizabilities and restrictions. Long America, Below, Ster<br>Markow, Cashing<br>The Cashing Cashing Cas   | Balt.                                                                                                    |                                                    |
| Contorn                                                                                                    | Confirm                                                                                                    |                                                                                                    |                                                                                                    |                                                    |

### Processed agreements remain saved in your Mailbox

In your Mailbox under Agreements (processed agreements) you will be able to find all your signed agreements.

You can also download any of the signed agreements by choosing the download button.

| Home Assets & Investments Accounts | & Cards Budget <sup>®</sup> Payments M | larkets & Trading Products | i Mailbox | 🗴 🌲 III (<br>Settings Logo                                              |
|------------------------------------|----------------------------------------|----------------------------|-----------|-------------------------------------------------------------------------|
| Success                            |                                        |                            |           |                                                                         |
| Pending agreements                 |                                        |                            |           |                                                                         |
| UBS Manage                         | Pending<br>Sophia Lee                  | Deadline 23.12.2022        | View 🛓    | Q                                                                       |
| 🖶 UBS Manage                       | Pending<br>Sophia Lee                  | Deadline 23.12.2022        | View 🛓    | Stay up to date                                                         |
| 🖶 UBS Manage                       | Pending<br>Sophia Lee                  | Deadline 23.12.2022        | View 🛓    | You will be notified immediately<br>when your clients advisor sends you |
| Processed agreements               |                                        |                            |           | a new agreement.                                                        |
| E UBS Manage                       | Signed<br>Sophia Lee                   | on 25.11.2022              | ث         | set up notifications now                                                |
| D UBS Manage                       | Signed<br>Sophia Lee                   | on 22.11.2022              | ىك        |                                                                         |
| 🖹 UBS Manage                       | Signed<br>Sophia Lev                   | on 22.11.2022              | ىك        |                                                                         |
| 🖹 UBS Manage                       | Signed<br>Sophia Lev                   | on 22.11.2022              | ىك        |                                                                         |
| 🕑 UBS Manage                       | Signed<br>Sophia Lev                   | on 22.11.2022              | ىك        |                                                                         |

#### **Mobile Banking**

#### Find new agreements

- Log in to the UBS Mobile Banking App.
- To find your agreements, open your profile (1) then choose Agreements. When new agreements are available, also find them by opening your inbox (2).

| 9:41                                                             | .al≎∎          | 9:41              | ,ıll ≎ I |
|------------------------------------------------------------------|----------------|-------------------|----------|
| Home                                                             | 2. 🕞           | Profile           | Dor      |
| Scan & Pay Top-up card Ac                                        | count transfer | Julia Clerici<br> | >        |
| Favourites                                                       | Edit           | (ĝ) My settings   | >        |
| Private account<br>CHF 7'250.00                                  | >              | Agreements        | >        |
| <ul> <li>UBS key4 premium card</li> <li>CHF -2'000.00</li> </ul> | >              | 寧 Safe            |          |
| uggestions                                                       |                | () TWINT          |          |
| -0-0                                                             | 0              | C) KeyClub        |          |
| 412                                                              |                | (B) Help          | >        |
| Home Payments Accounts Card                                      | a More         | E Logout          | _        |

#### Digitally sign an agreement

- 1. If you have opened your inbox, choose **Please sign** agreements under **To do**.
- 2. Choose the agreement you would like to sign.

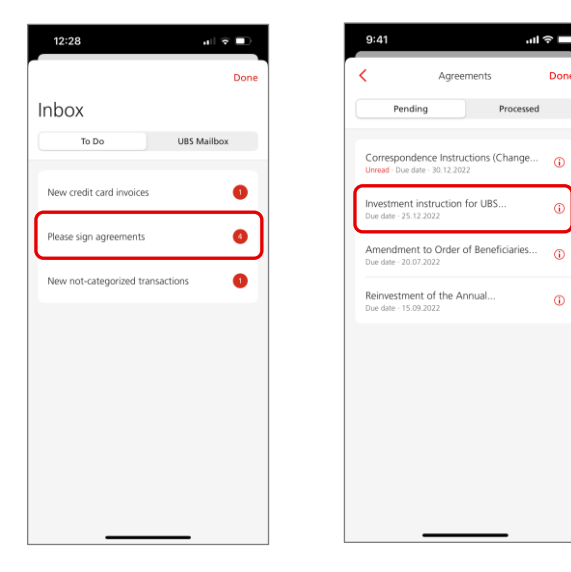

3. Read the agreement directly in the app. If you would like to share it outside of the app, choose the **Share** icon in the top-right corner.

| cel Agree                                                                                                    | ment 🗂                                                                                                    | Done                                                                                                    | UBS Manage                                                                                                    |
|----------------------------------------------------------------------------------------------------|----------------------------------------------------------------------------------------------------|----------------------------------------------------------------------------------------------------|----------------------------------------------------------------------------------------------------|
| IBS Manage<br><b>&amp;UBS</b>                                                                                                    | May dawny<br>Mary Mary                                                                                                    | URS Nances (Saturded<br>URS Nances (Saturded<br>Hermitian<br>Saturded (Saturded)<br>Saturded (Saturded)                                                                                                    | encecting)                                                                                                    |
| UB Stange Sunaktide Investig<br>Investig<br>Invest | A second second se      | Even of a function of the second second | <ul> <li>A standard standard standa</li></ul> |
| Control III III III III III III III III III I                                                                                                    | A set of the state of the state | \$UBS                                                                                                    |                                                                                                    |
| <sup>14</sup> to significar distribution (or part of Armonitement of or<br>Note 1 of 1 and 2000 N                                                                                                    | ng kananang karanggan<br>Karanggan<br>Karanggan                                                                                                    | AirDrop Mess                                                                                                    | ages Mail Whats                                                                                                    |
| * UBS                                                                                                    | 1010, 00000 V                                                                                                    |                                                                                                    |                                                                                                    |

- 4. Confirm that you have read and understood the agreement by **activating the toggle**.
- 5. Then choose Sign.

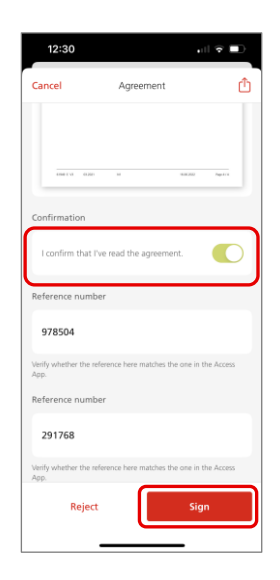

- 6. You will be asked to confirm your signature with the **Access App** (or with the **Access Card** and **card reader**).
- 7. Success! The agreement is signed.

## Processed agreements remain saved in your inbox

In your inbox under Agreements (processed) you will be able to find:

1. All your signed Agreements. By choosing the info icon you can open the agreement and find all its details.

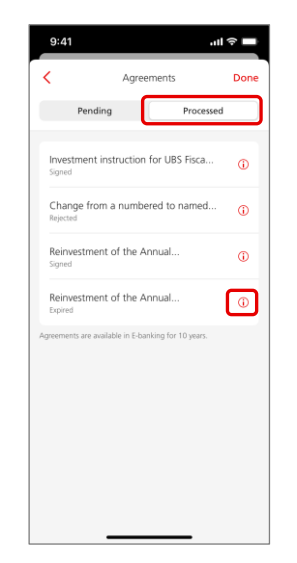

- 2. Agreements with collective signatures.
- 3. Rejected and expired Agreements.

#### **UBS Digital Banking support**

If you have questions or require further information, you can contact your Client Advisor or call our hotline.

For more info, visit ubs.com

For further assistance, reach out to us on our hotline: Singapore: +65-6495 8333 Hong Kong: +852-2971 7111 Monday to Friday: 7am - 8pm; Saturday: 9am - 5pm

#### **Electronic Signature Legal Provisions**

You are reminded to refer to Clause 12 of Section 7, UBS Digital Banking Terms and Conditions 12 of the General Terms and Conditions for the legal provisions governing the use of electronic signature. Under the legal provisions, you are required:

- to check the digital bank documents, the electronically signed/approved document/electronic certificate used carefully for completeness and accuracy;

- to confirm that the information you provided is correct; and

- to notify us if there is any discrepancies before execution (see clauses 12.2 and 12.4).

You can also refer to clauses 12.3(b) and 12.8 for disclaimer of our liabilities. We are authorized but not obliged to rely upon and act in accordance with any electronic signature received by us without further inquiry as to the source of the electronic signature or the identity of the person purporting to make such electronic signature (see section 12.6). If you discover or suspect that your means of access is being misused, please notify us immediately and we can take the necessary action. If you would like to seek any clarification, you can contact your Client Advisor and you have the option not to use electronic signature.

This publication is intended for information only. It is not intended as a recommendation, an offer, a solicitation of an offer or as legal or tax advice. Before making a decision, you should obtain professional advice. UBS reserves the right to alter its services. products or prices at any time without prior notice. Individual services and products are subject to legal restrictions and hence may not be offended throughout the world without restriction. Complete or partial reproduction without explicit consent of UBS is not permitted.

© UBS 2023. The key symbol and UBS are among the registered and unregistered trademarks of UBS. All rights reserved.

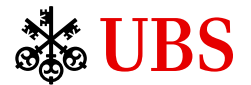